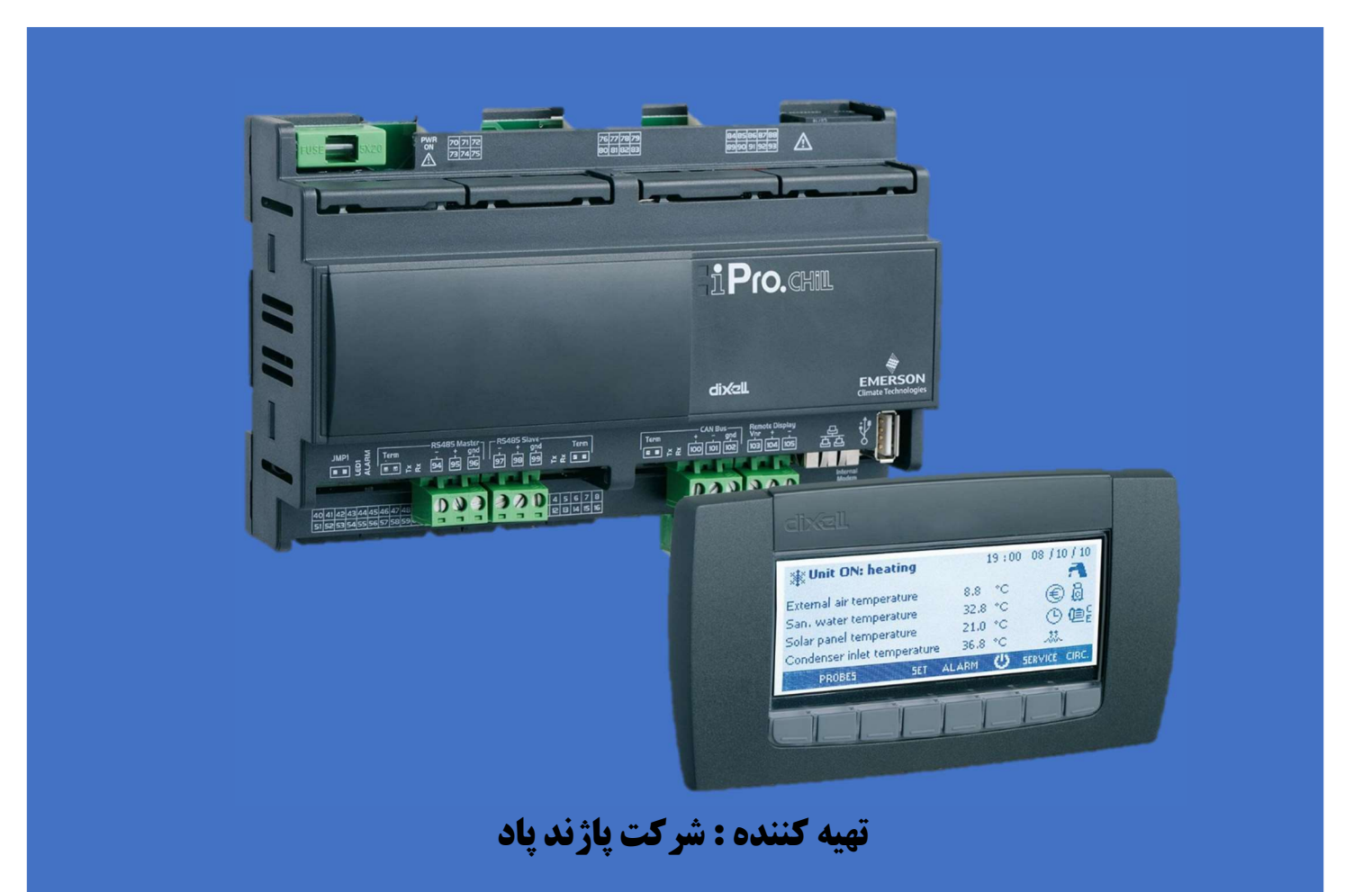

بنام خدا

• مقدمه

سند کاربری کنترلر IPC115D با هدف، نحوه استفاده کاربران (در سطح کاربر نهایی) از امکانات این کنترلر تهیه و تنظیم گردیده است. لذا برای کاربری صحیح و عملکرد درست کنترلر و چیلر، این سند را بدقت مطالعه نموده و مطابق دستورالعمل های این سند عمل نمایید.

معرفی صفحه نمایشگر کنترلر

| Unit ON: Cool Mode     | 00:00 01/01/2013    |
|------------------------|---------------------|
| Evap.IN temp.:         | 5.0 °C ⊛A@ 8        |
| Evap.OUT temp.:        |                     |
| FC system IN water T.: | 20.0 ℃ <b>●</b> ● 基 |
| PROBES Stan SET        | ALARM               |
| *1*                    |                     |

شکل شماره یک نمایی کلی از نمایشگر دستگاه می باشد، ما در این سند، به شرح عملکرد و مفهوم برخی نمادهای نمایشگر که مورد نیاز کاربر هست خواهیم پرداخت. برای انجام عملیات و تنظیمات هم از 8 کلید تعبیه شده با نام های T1 تا T8 استفاده خواهیم کرد.

توجه: با توجه به اینکه این کنترلر چند منظوره می باشد و ما فقط از مد چیلر آن استفاده می کنیم، به همین دلیل این سند فقط به عملیات و تنظیمات مد چیلر این کنترلر می پردازد و از بقیه مدهای کنترلر صرف نظر شده است. صفحه اصلی نمایشگر بعد از روشن کردن دستگاه(برق دهی به دستگاه)
 بعد از برق دهی به دستگاه و روشن شدن دستگاه، نمایشگر آن روشن شده و به شکل 2 در وضعیت آماده
 به کار، به نمایش در خواهد آمد.

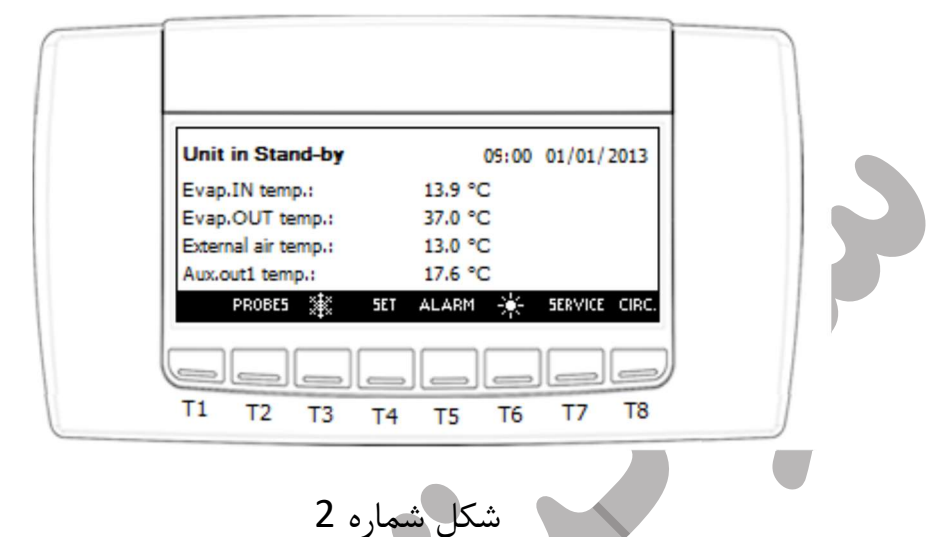

این صفحه، به عنوان صفحه اصلی و شروع به کار دستگاه می باشد، که عناوین و عملکرد های مورد درسترس در این صفحه بشرح ذیل است:

- وضعیت دستگاه(Unit in) که در وضعیت آماده به کار (Stand-by) است.
  - تاریخ و زمان جاری دستگاه
- اطلاعات چهار سنسور قابل نمایش که دو تای اول آن پیکربندی شده است:
   1- دمای آب ورودی به چیلر (Evap.IN temp.)
   2- دمای آب خروجی از چیلر (Evap.OUT temp.)
  - دکمه T2 برای رفتن به صفحه اطلاعات سنسورها با نماد PROBES
- دكمه T3 براي تغيير وضعيت دستگاه از آماده به كار به مد چيلر (Cool Mode) يا بلعكس با نماد 🌃
  - دکمه T4 برای رفتن به منوی تنظیم، نقطه تنظیم(Setpoint) با نماد SET
    - دکمه T5 برای رفتن به منوی آلارام ها با نماد ALARM
- دکمه T6 برای تغییر وضعیت به مد Heat Pump با نماد 
   این مد استفاده نمی شود و در حال حاضر غیر قابل استفاده است.
  - دکمه T7 برای رفتن به منوی سرویس با نماد SERVICE
  - دکمه T8 برای رفتن به صفحه نمایش اطلاعات مدارها با نماد CIRC.

 صفحه نمایش اطلاعات مقادیر سنسورهای پیکربندی شده برای دستگاهبرای رفتن به این صفحه 1- دکمه T2 را فشار دهید.(نماد آن PROBES)
 2- صفحه اطلاعات سنسورها بصورت شکل 3 نمایان خواهد شد.

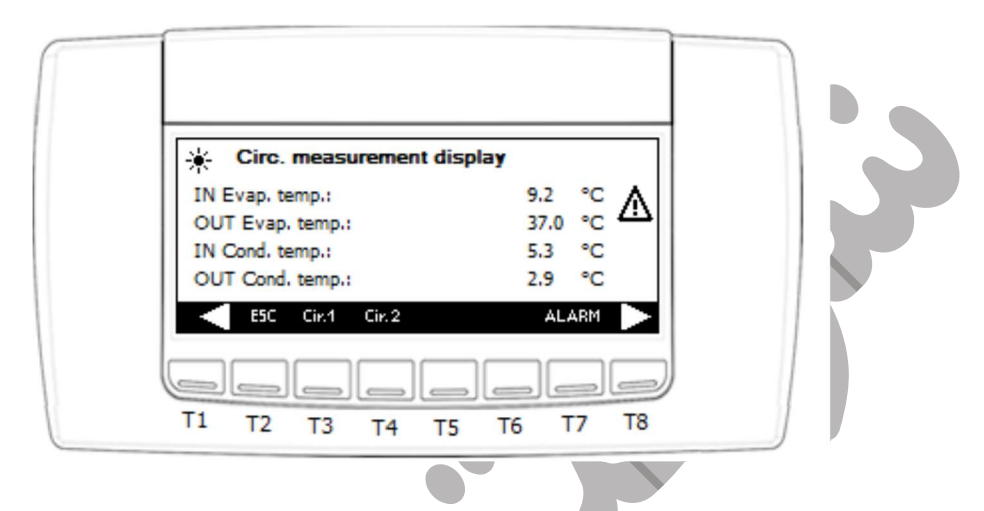

شکل شمارہ 3

3- از دکمه های T8 با نماد 
 برای پیمایش رو به جلوی نمایش اطلاعات و از دکمه T1 برای پیمایش رو به جلوی نمایش اطلاعات و از دکمه های T4 برای نمایش اطلاعات استفاده کنید.
 4- از دکمه های T3 و T4 برای نمایش اطلاعات سنسورهای مربوط به هر مدار استفاده نمایید.
 5- از دکمه های T2 با نماد 200 برای خروج از هر صفحه نمایش به وضعیت قبل یا خروج کامل از این صفحه استفاده کنید.
 6- با دکمه T7 از این صفحه می توانید به منوی آلارام ها بروید.
 6- با دکمه T7 از این صفحه می توانید به منوی آلارام ها بروید.
 منصحه استفاده کنید.

نحوه روشن و خاموش کردن دستگاه در مد چیلر
 1-دکمه T3 را در صفحه اصلی نمایشگر با نماد نخا فشار دهید.
 با فشردن این کلید اگر دستگاه در وضعیت آماده به کار باشد، دستگاه در مد چیلر روشن می شود و صفحه نمایشگر بصورت شکل 4 نمایان خواهد شد.

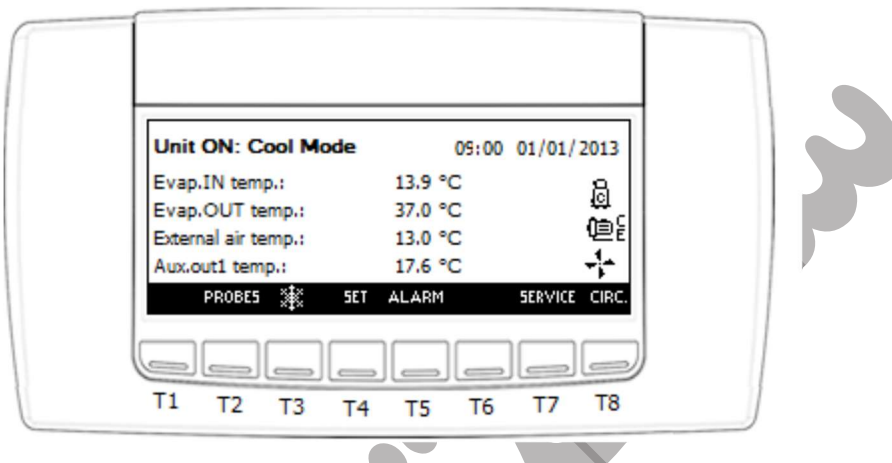

شکل شمارہ 4

همانطور که مشاهده می کنید، تغییراتی در صفحه اصلی دیده می شود که آنها را در زیر شرح می دهیم: 1-اولین تغییر در مد دستگاه هست که به مد چیلر (Cool Mode) تغییر پیدا کرده، که به معنی روشن شدن دستگاه در مد چیلر می باشد.

2-سه آیکون در زمان روشن شدن دستگاه نمایان شده که مفهوم آیکون ها به ترتیب زیر می باشد:
2-1-آیکون زمانی نمایان می شود که حداقل یک کمپرسور کار می کند.
2-2-آیکون ن زمانی نمایان می شود که پمپ آواپراتور با کاراکتر E کار می کند.
2-3-آیکون ن زمانی نمایان می شود که فن های کندانسور شروع به کار می کند.
2-3-آیکون ن زمانی نمایان می شود که فن های کندانسور شروع به کار می کند.
2-4-آیکون ن زمانی نمایان می شود که فن های کندانسور شروع به کار می کند.
2-5-آیکون ن زمانی نمایان می شود که فن های کندانسور شروع به کار می کند.
2-5-آیکون ن زمانی نمایان می شود که فن های کندانسور شروع به کار می کند.
2-6-آیکون ن زمانی نمایان می شود که فن های کندانسور شروع به کار می کند.
2-5-آیکون ن زمانی نمایان می شود که فن های کندانسور شروع به کار می کند.
2-6-آیکون ن زمانی نمایان می شود که فن های کندانسور شروع به کار می کند.
2-6-آیکون ن آی زمانی نمایان می شود که فن های کندانسور شروع به کار می کند.
2-6-آیکون ن آی زمانی نمایان می شود که فن های کندانسور شروع به کار می کند.
2-6-آیکون ن آی زمانی نمایان می شود و در زمان خاموش بودن آیکون فن ها خاموش است و با در استارت اولیه دستگاه آیکون کمپرسور بصورت ثابت نمایش در دستگاه آیکون ها بسته به خطا متفاوت است.
2-6-6 می شود و یا در هنگام خطا نمایش این آیکون ها بسته به خطا متفاوت است.
2-7 می شود و یا در هنگام خطا نمایش این آیکون ها بسته به خطا متفاوت است.
2-7 می شود و یا در هنگام خطا نمایش این آیکون ها بسته به خطا متفاوت است.
2-8 می شود و یا در هنگام خطا نمایش این آیکون ها بسته به خطا متفاوت است.

نحوه تنظیم نقطه تنظیم(Setpoint) دستگاه

برای رفتن به منوی تنظیم، نقطه تنظیم باید دکمه T4 با نماد SET فشار دهید، با فشردن این دکمه صفحه تنظیم با شکل 5 نمایان می شود.

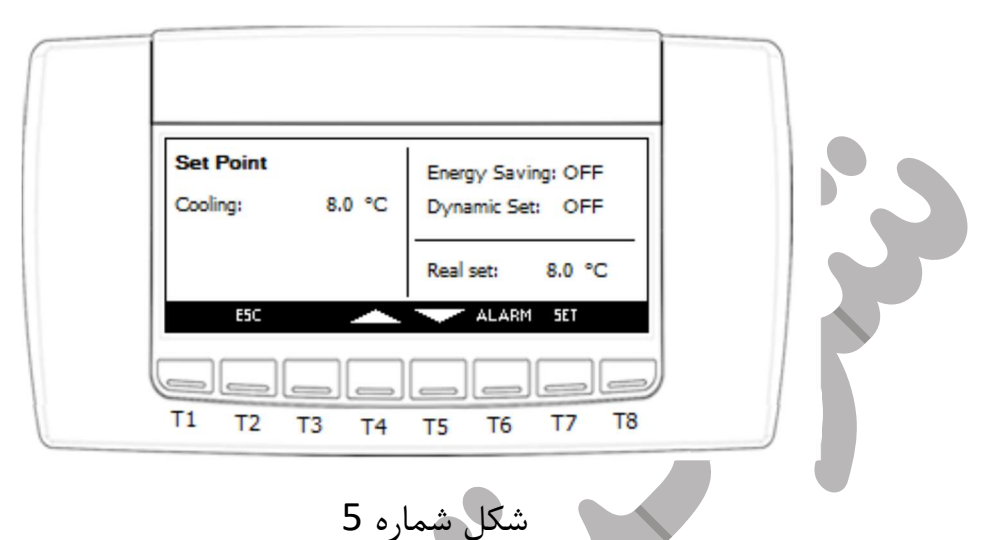

برای تغییر مقدار نقطه تنظیم بصورت زیر عمل کنید: 1-ابتدا در این صفحه دکمه T7 با نماد SET را فشار دهید، پس از فشردن این دکمه مقدار نقطه تنظیم شروع به چشمک زدن می کند. 2-برای تغییر مقدار نقطه تنظیم از دکمه های T4 (بالا) و T5 (پایین) استفاده کنید. 3-برای تایید و ثبت مقدار جدید وارد شده، دوباره دکمه T7 را فشار دهید، با فشردن این کلید مقدار جدید از چشمک زدن می ایستد و به معنای تغییر مقدار و تثبیت مقدار جدید می باشد. 4-با دکمه T2 (ST) برای خروج از این منو و رفتن به صفحه اصلی استفاده کنید.

1–ابتدا در صفحه اصلی دکمه T5 (ALARM) را فشار دهید تا صفحه نمایش خطاها به شکل شماره 6 نمایان می شود.

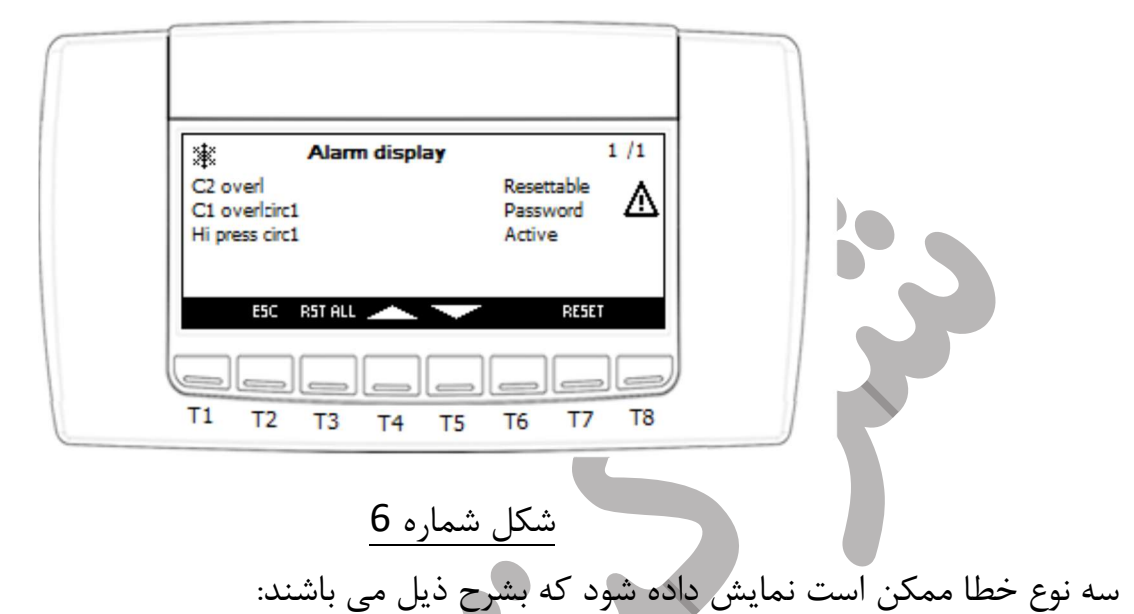

1–قابل ریست(Resettable): در این نوع خطاها، یعنی خطا غیر فعال است و می توان آن خطا را ریست کرد، برای این کار با استفاده از دکمه های بالا و پایین (T4 , T5) در این صفحه روی آن خطا رفته و با فشردن دکمه T7 (RESET) در این صفحه، آن خطا رفع می شود.

2-قابل ریست با پسورد(Password): در این نوع خطا، یعنی خطا غیر فعال است، اما برای رفع آن نیاز به پسورد دارد، نحوه ریست کردن این خطا مثل مورد 1 می باشد با این تفاوت که پس از فشردن دکمه T7 صفحه شکل 7 نمایان خواهد شد.

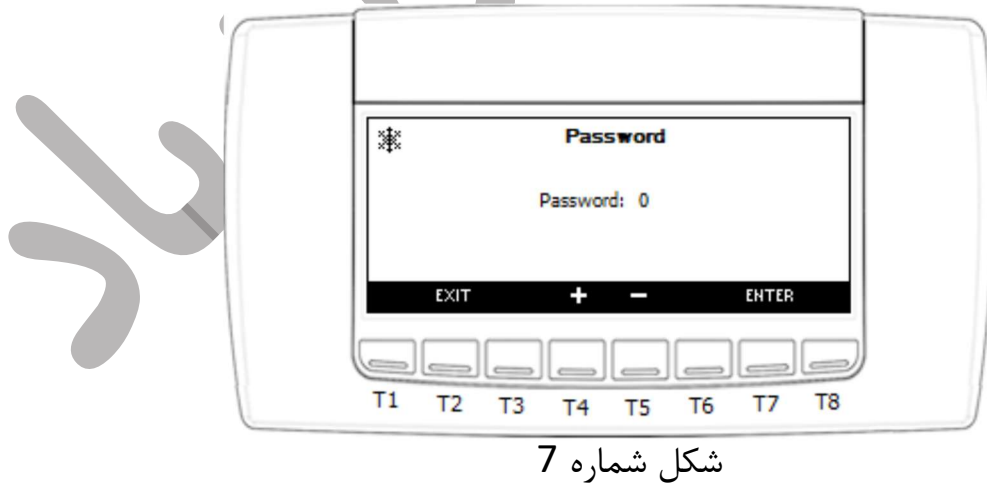

در این صفحه با دکمه های T4 , T5 (-,+) پسورد را وارد کرده و دکمه T7 (ENTER) در این صفحه را فشار دهید، اگر پسورد شما درست باشد شکل 8 نمایان شده و بعد از ریست خطا به صفحه آلارم ها بر

Page 6 | 18

می گردد. در غیر این صورت و درست نبودن پسورد شکل شماره 9 برای ورود مجدد پسورد نمایش داده خواهد شد.

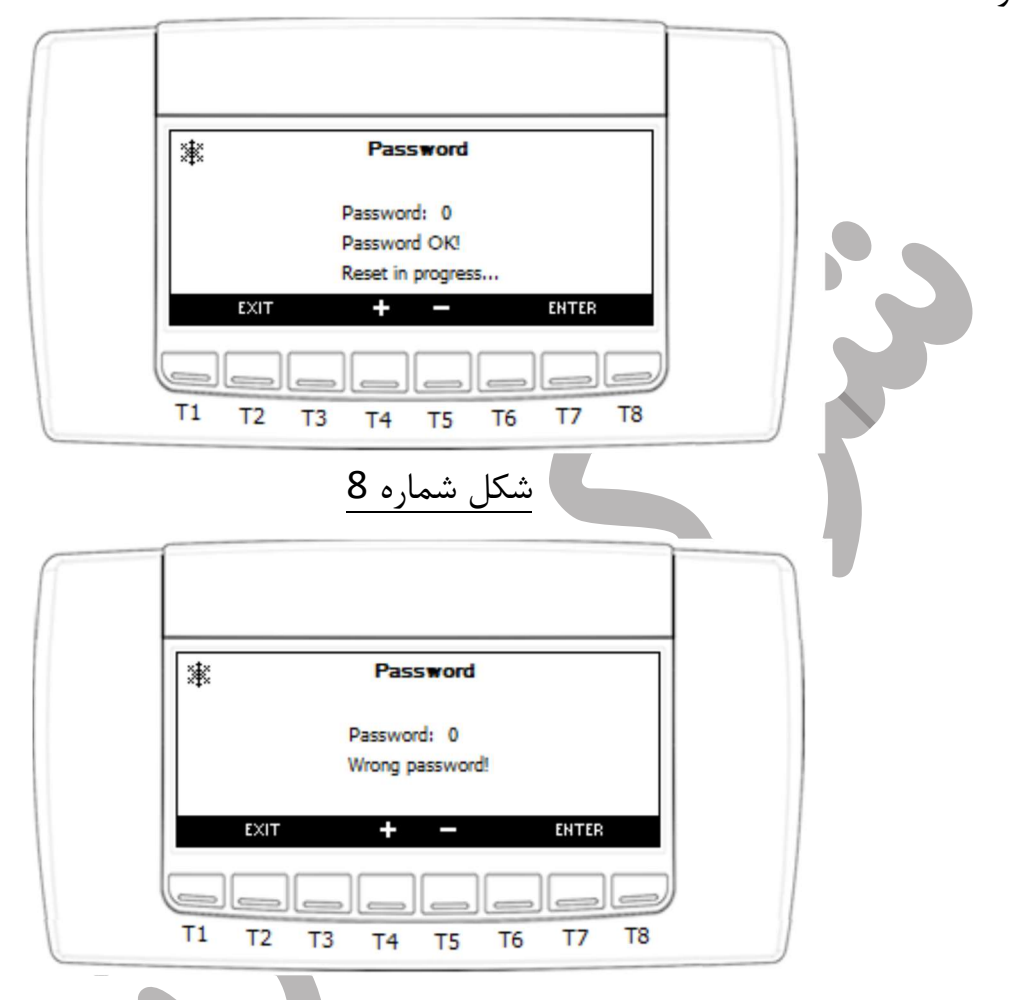

شکل شمارہ 9

3-غیر قابل ریست(Active): در این نوع خطا، یعنی خطا هنوز فعال و برطرف نشده است، که نیاز به بررسی توسط کارشناسان تعمیرات و پشتیبانی دستگاه هست. شناسایی و رفع عوامل خطاها توسط کارشناسان آن واحد عملیاتی قابل انجام هست.

توجه: اگر تعداد خطاهای قابل ریست زیاد باشد، بجای انجام فرآیند ریست تک به تک خطاها، از فرآیند همه آنها بصورت یکجا، از دکمه T3 (RST ALL) در صفحه آلارام ها استفاده کنید، این عملیات در یک مرحله تمامی خطاهای قابل ریست شدن را ریست می کند.

منوی سرویس

آیتم های این منو بیشتر برای کارشناسان سطح کارخانه ایی و تعمیرات و پشتیبانی تعبیه شده است، لذا، برای ورود به این منو سه سطح دسترسی به منظور حفاظت از دستگاه در نظر گرفته شده است که سطح یک آن برای کاربر نهایی می باشد و نیاز به پسورد ندارد، اما برای ورود به آیتم های سطح دو و سه نیاز به پسورد آن رده دسترسی می باشد. در این سند ما به آیتم های مورد نیاز در سطح کاربر می پردازیم و نحوه استفاده از آنها را شرح می دهیم.

برای ورود به این منو در صفحه اصلی از دکمه T7 (SERVICE) استفاده می کنیم. با فشردن کلید T7 صفحه به شکل 10 در نمایشگر نمایان خواهد شد.

| * Service               |
|-------------------------|
| 1st level<br>Enter      |
| LV3 EXIT ENTER LV2      |
|                         |
| T1 T2 T3 T4 T5 T6 T7 T8 |

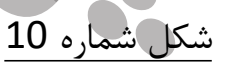

برای ورود به منوی سرویس در سطح یک دکمه T7 (ENTER) در این صفحه را فشار دهید تا صفحه سرویس به شکل 11 در نمایشگر نشان داده شود.

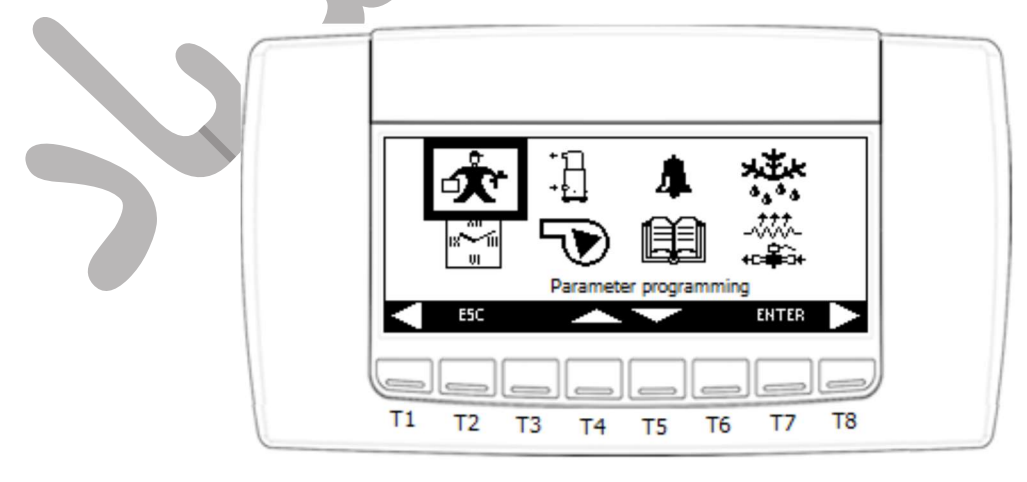

شکل شماره 11

در این منو به تشریح آیتم هایی که در لیست ذیل آمده است می پردازیم: 1-زمان و برنامه زمان بندی 2-کمپرسورها 4-آلارام ها 4-تاریخچه آلارام ها 1-برای رفتن به بخش زمان و برنامه زمان بندی در منوی سرویس(شکل 11) با دکمه های 14, T4 (بالا و پایین) روی آیکون ساعت رفته و سپس دکمه T7 (ENTER) را فشار دهید تا صفحه نمایشگر صفحه شکل 12 را نشان دهد.

| Set time/date/ti | me bands      |  |
|------------------|---------------|--|
| Time set-up:     | 00:00         |  |
| Date set-up:     | 01/01/XXXX    |  |
| Energy Saving:   | EN            |  |
| Auto Power Off:  | EN            |  |
| 50               | ALARM SET     |  |
|                  |               |  |
| Т1 Т2 Т3 Т       | 4 T5 T6 T7 T8 |  |

همانطور که در شکل 12 مشاهده می کنید کاربر می تواند زمان، تاریخ، مد حفظ انرژی و مد خاموش شدن اتوماتیک دستگاه را تنظیم کند، برای این کار از دکمه های T7 (SET) و T4, T5 (بالا و پایین) برای تنظیم آیتم های این منو استفاده نمایید. آیتم های دیگر نیز توسط دکمه های T1, T8 قابل دسترس هستند که در صورت استفاده از مدهای حفظ انرژی و خاموش شدن اتوماتیک برای تنظیمات این مدها قابل استفاده هستند.

برای خروج از این بخش دکمه T2 (ESC) را فشار دهید.

2- برای رفتن به بخش کمپرسورها در منوی سرویس(شکل 11) با دکمه های T4 , T5 (بالا و پایین) روی آیکون کمپرسورها رفته شکل 13 و سپس دکمه (ENTER) T7 را فشار دهید تا صفحه نمایشگر صفحه شکل 14 را نشان دهد.

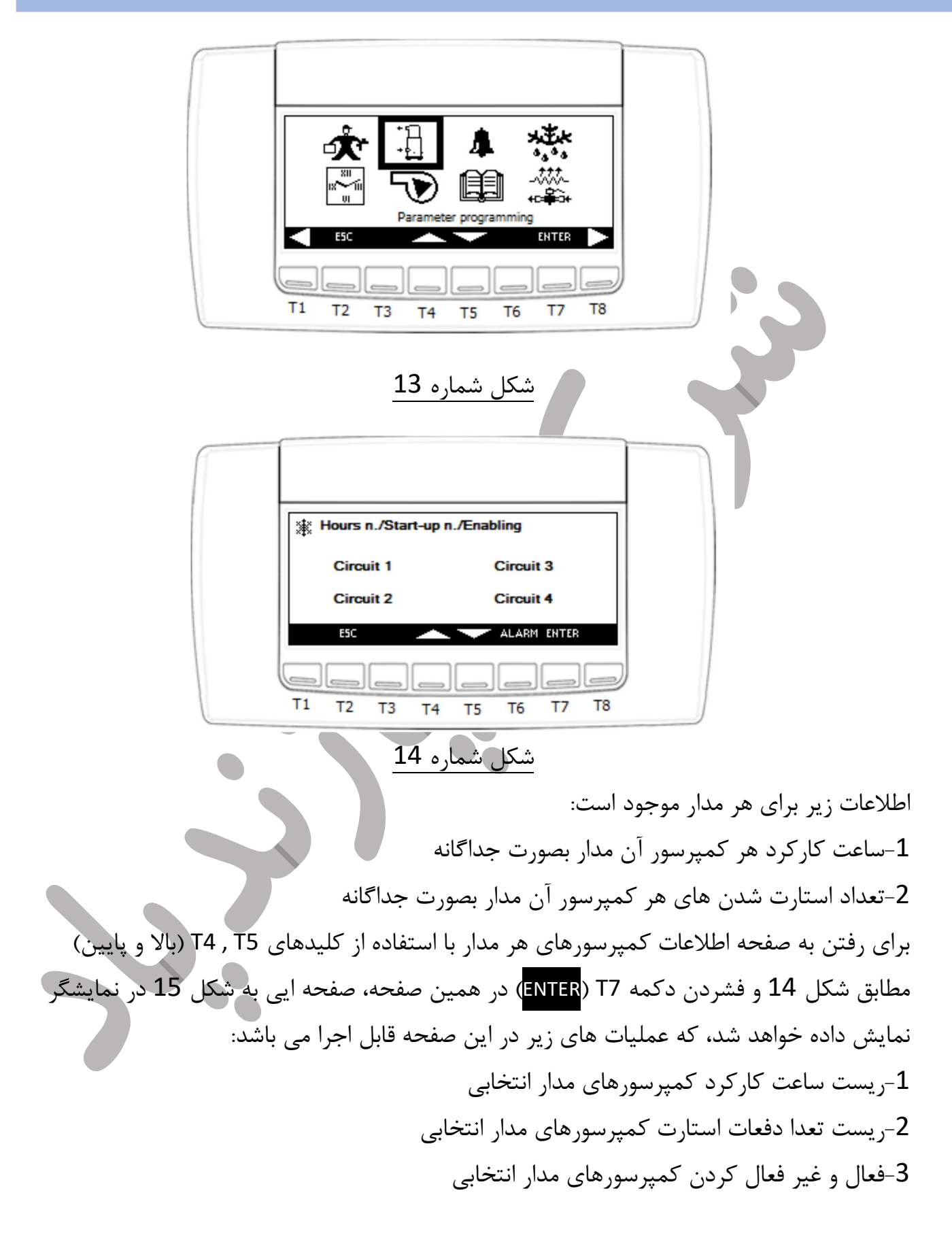

|  | Circuit 1 | Working hours | Start-up nr.               |  |
|--|-----------|---------------|----------------------------|--|
|  | C Comp.1: | 56            | 20                         |  |
|  | Comp.2:   | 42            | 15                         |  |
|  | Comp.3:   | 36            | 18                         |  |
|  | Comp.4:   | 25            | 8                          |  |
|  | ESC ENB/D | 5 🔶 🔨 🖡       | ESET RESET<br>IOURS STARTS |  |
|  |           |               |                            |  |
|  | T1 T2 T3  | T4 T5         | T6 T7 T8                   |  |

## شکل شمارہ 15

برای ریست کردن، با استفاده از کلید های T4 , T5 (بالا و پایین) مطابق صفحه شکل 15 روی کمپرسور مورد نظر رفته و با استفاده از فشردن دکمه های T6 (RESET HOURS) یا T7 (RESET START) ساعت کارکرد یا تعدا دفعات استارت کمپرسور مورد نظر را ریست کنید، توجه کنید بعد از این عملیات مکان نما به آیتم بعدی منتقل می شود.

برای فعال یا غیر فعال کردن کمپرسرها در همین صفحه روی کمپرسور مورد نظر رفته و دکمه T3 (ENB/DIS) را فشار دهید، در صورتیکه کمپرسور مورد نظر فعال باشد، به غیر فعال تبدیل می شود یعنی آیکون آن با یک خط روی آن ظاهر می شود و اگر غیر فعال باشد بلعکس، توجه کنید که پس از انجام این عملیات مکان نما به کمپرسور بعدی منتقل می شود.

3-برای رفتن به منوی آلارام ها، با دکمه های بالا و پایین در منوی سرویس روی آیکون زنگوله رفته و با فشردن دکمه T7 (ENTER) به منوی آلارام ها وارد می شوید که قبل تر، توضیحات آن داده شد است.

4- برای رفتن به بخش تاریخچه آلارم ها در منوی سرویس(شکل 11) با دکمه های T4 , T5 (بالا و پایین) روی آیکون دفترچه رفته، شکل 16 و سپس دکمه T7 (ENTER) را فشار دهید تا صفحه نمایشگر صفحه شکل 17 را نشان دهد.

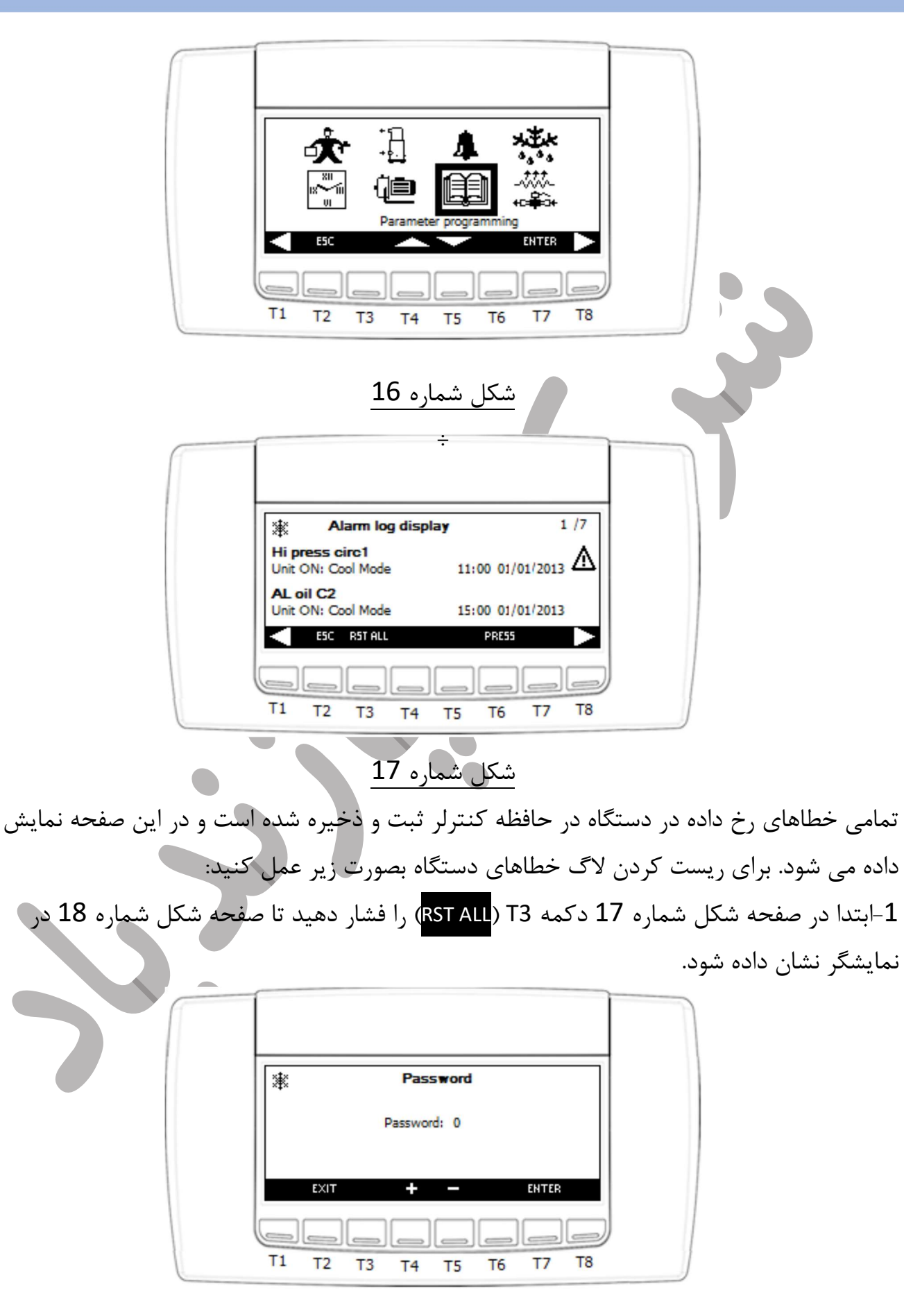

Page 12 | 18

## شکل شمارہ 18

در این صفحه پس از وارد کردن پسورد، اگر پسورد داده شده صحیح باشد، لاگ خطاها کلا پاک شده و به صفحه شکل 19 وارد می شوید، در غیر این صورت باید دوباره تلاش کنید برای وارد کردن پسورد درست مطابق شکل 20 و برای خروج از این بخش هم باید از دکمه (ESC) استفاده نمایید.

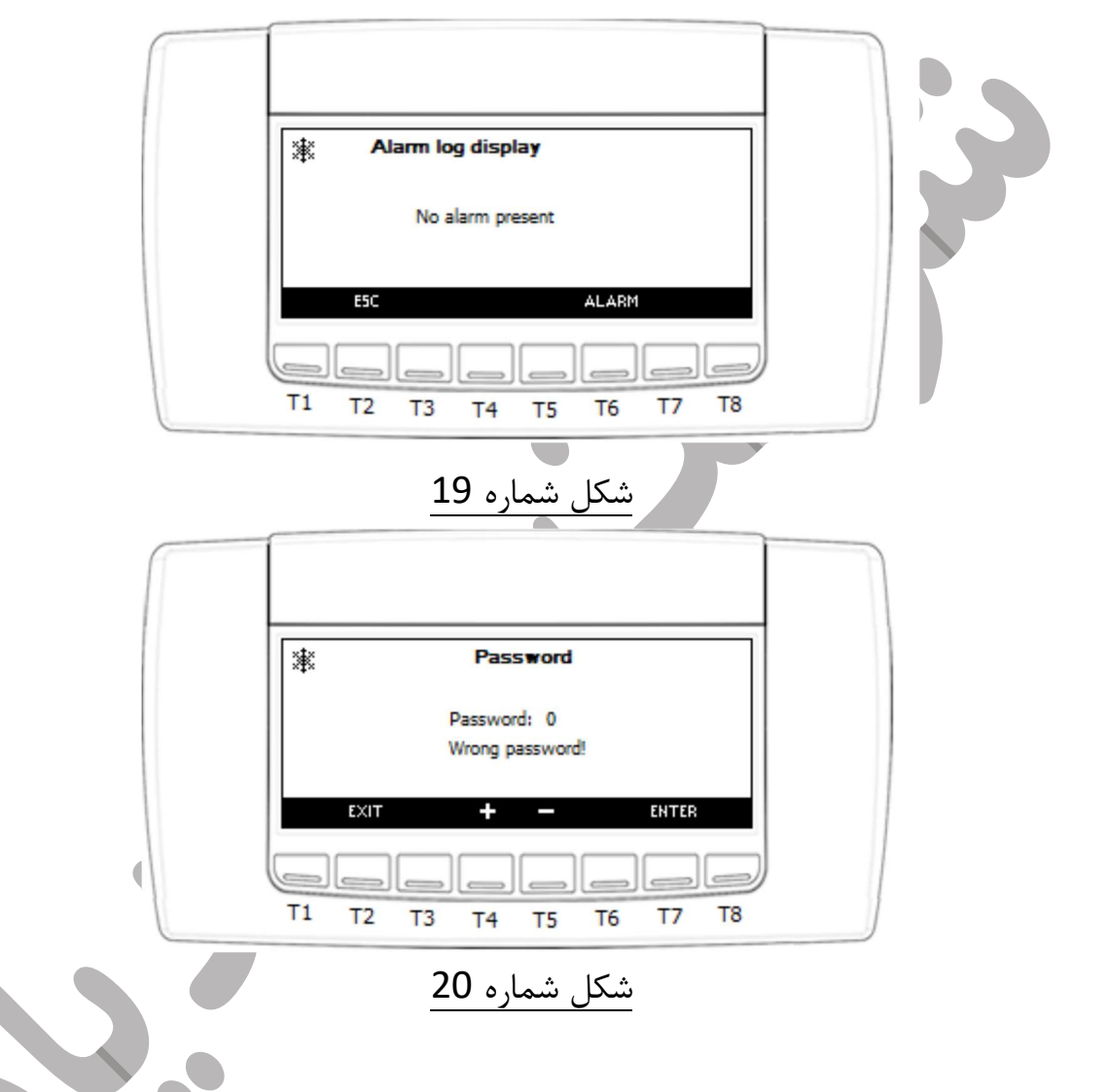

رفتن به صفحه نمایش اطلاعات مدارها

برای ورود به این منو در صفحه اصلی از دکمه T8 (CIRC) استفاده می کنیم. با فشردن کلید T8 صفحه به شکل 21 در نمایشگر نمایان خواهد شد. در این صفحه اطلاعاتی زیادی از مدارها قابل دسترس هست که به مهم ترین های آنها در این بخش می پردازیم.

| 迷<br>Circuit 1 | Circuit Comp. status |  |
|----------------|----------------------|--|
| Circuit 2      | â                    |  |
| < E50          | x.                   |  |

<u>شکل شمارہ 21</u>

برای رفتن به صفحات دیگر و دیدن اطلاعات دیگر از دکمه های T1, T8 استفاده کنید. در صفحه اطلاعات کمپرسورهای مداراها، اطلاعاتی از قبیل تعداد کمپرسورهای فعال هر مدار، روشن یا خاموش بودن کمپرسورها، میزان ظرفیت توان کمپرسورها نمایش داده شده است، کمپرسور روشن با آیکون کمپرسور توپر و کمپرسور خاموش با آیکون تو خالی مشخص می شود. عدد کنار کمپرسورها هم به معنی پله ظرفیت کمپرسورها می باشد، برای مثال در شکل 21 در مدار 1 دو عدد کمپرسور فعال که هر دو روشن هستند و کمپرسور شماره یک مدار یک، بدون عدد کنار آن یعنی با حداکثر توان در حال کار کردن هست و کمپرسور شماره دو مدار 1 با عدد 1 کنار آن یعنی با اولین پله توان خود در

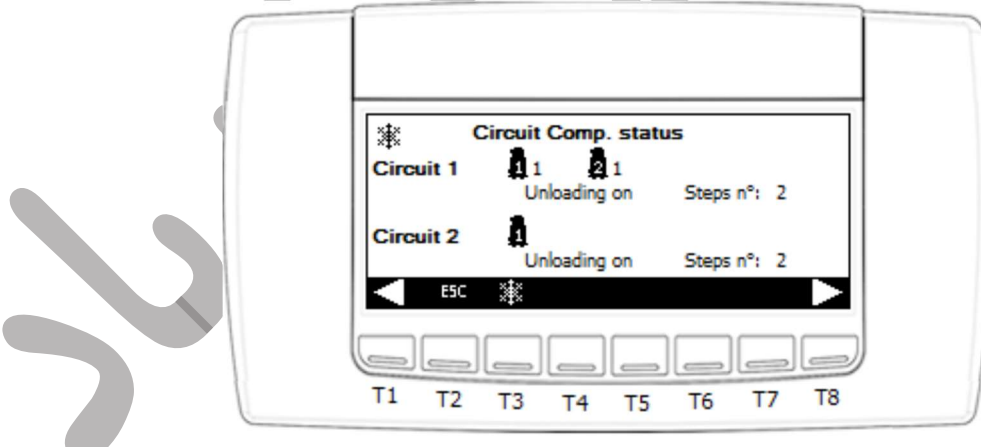

## شکل شماره 22

در همین صفحه اگر کنترلر بنا به شرایط کاری و محیطی شروع به کاهش ظرفیت (Unloading) نماید، بصورت شکل 22 برای هر مدار نمایش داده خواهد شد، در این شکل هر دو مدار در حال کاهش ظرفیت هستد و عدد Steps n نماینگر حداکثر پله های کاهش ظرفیت در این مرحله می باشد.

Page 14 | 18

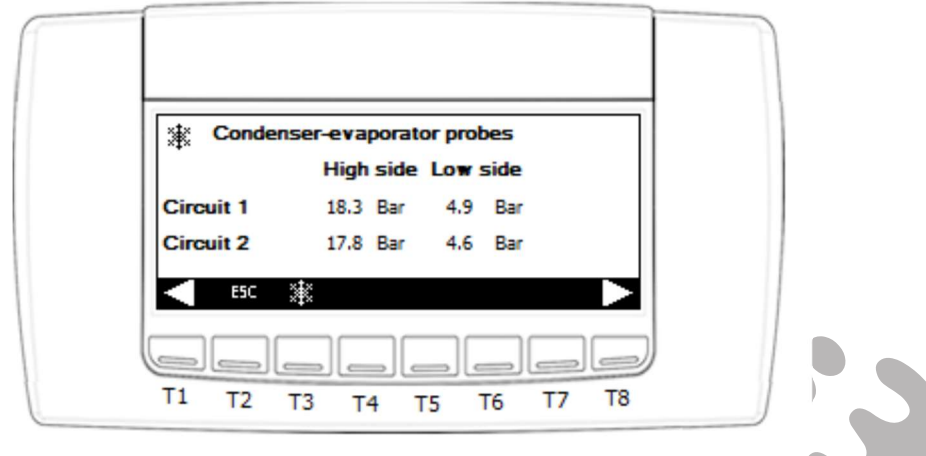

شکل شمارہ 23

در صفحه نمایش سنسورهای کندانسور- آواپراتور، اطلاعات آنی فشارهای ساکشن و دیس شارژ هر مدار نمایش داده می شود، مانند شکل شماره 23 که فشارهای هر دو مدار در حال نمایش می باشد.

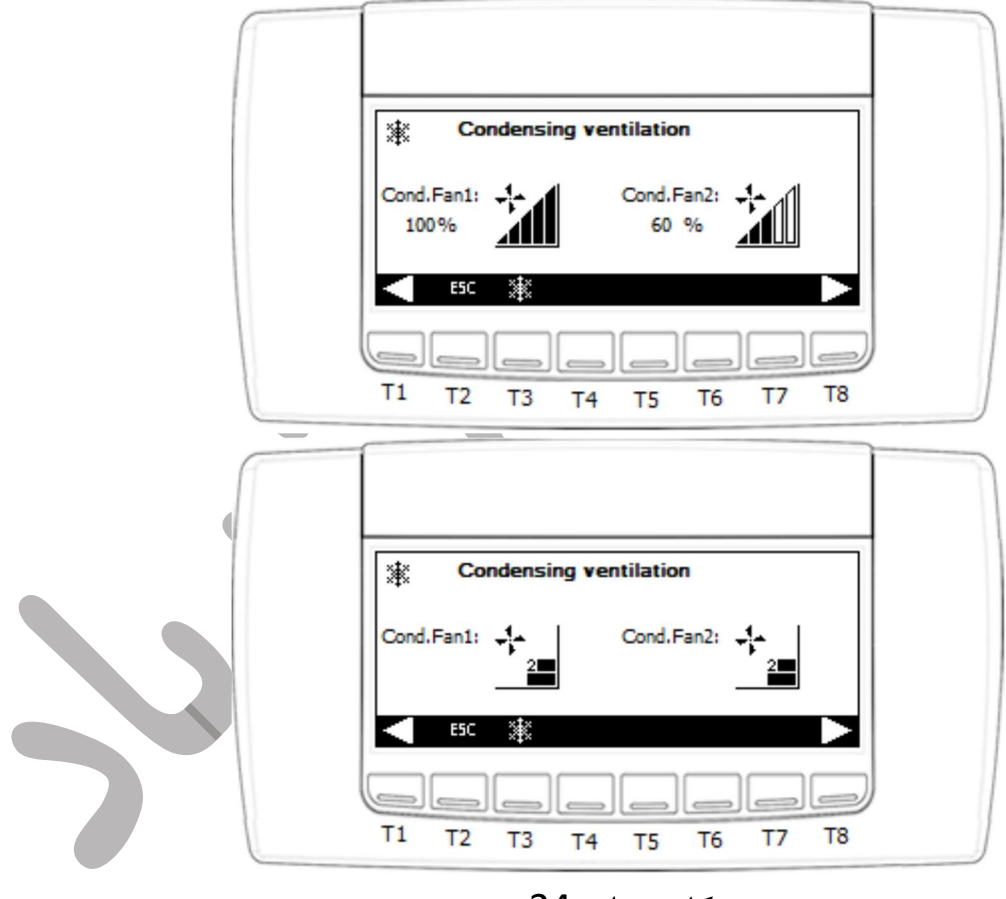

شکل شمارہ 24

در شکل شماره 24 هم می توانید وضعیت فن های کندانسورهای هر مدار را از لحاظ روشن یا خاموش، درصد دور در مدارات با کنترل دور اینورتری و پله دور در مدارات با کنترل دور پله ایی نمایش داده شده است. در شکل 24 نمایشگر بالایی دارای کنتردور اینورتری و نمایشگر پایینی دارای کنترل دور

Page 15 | 18

پله ایی می باشد. همانطور که در نمایشگر کنترل دور فن اینورتری مشاهده می شود، فن های کندانسور شماره یک با حداکثر دور و فن های کندانسور شماره دو با 60 درصد حداکثر دور در حال کار می باشند و در نمایشگر کنترل دور فن پله ایی فن های هر دو کندانسورها با پله دو در حال کار هستند.

جدول آلارام ها

| کد آلارم              | شرح انگلیسی                                        | شرح فارسی                                               |  |  |
|-----------------------|----------------------------------------------------|---------------------------------------------------------|--|--|
| جدول آلارام های عمومی |                                                    |                                                         |  |  |
| AP1-AP10              | PBn probe<br>n=1-10                                | خطای پراب(از شماره 1 تا 10)                             |  |  |
| AP11-AP38             | Expansion(m) probe(n)<br>m=1-4<br>n=1-7            | خطای پراب اکسپنشن برد<br>4 اکسپنشن برد و هر کدام 7 پراب |  |  |
| AP39-AP54             | XEV20D (m) probe(n)<br>m=1-4<br>n=1-4              | خطای پراب کنترلر xEV20D<br>4 کنترلر و هر کدام 4 پراب    |  |  |
| AEFL                  | Evaporator flow switch alarm                       | خطای فلوسوئیچ یا پرشرسوئیچ                              |  |  |
| ACFL                  | Condenser flow switch alarm                        | خطاى فلوسوئيچ كندانسور                                  |  |  |
| AtSF                  | Supply fan circuit breaker alarm                   | خطای مدارشکن تغذیه فن                                   |  |  |
| AEUn                  | Evaporator unloading signalling                    | سيگنال كاهش ظرفيت اواپراتور                             |  |  |
| AtE1                  | Evaporator n° 1 water pump circuit breaker         | خطای مدارشکن پمپ آب اواپراتور                           |  |  |
| AtE2                  | Support evaporator n° 2 water pump circuit breaker | خطای مدارشکن پمپ آب اواپراتور پشتیبان                   |  |  |
| AtC1                  | Condenser n° 1 water pump circuit breaker          | خطای مدار شکن پمپ آب کندانسور                           |  |  |
| AtC2                  | Support condenser n° 2 water pump circuit breaker  | خطای مدار شکن فن یا پمپ آب کندانسور<br>پشتیبان          |  |  |
| AEP1                  | Evaporator n° 1 water pump maintenance             | هشدار پمپ آب آواپراتور نیاز به تعمیرات<br>دارد          |  |  |
| AEP2                  | Support evaporator n° 2 water pump<br>maintenance  | هشدار پمپ آب آواپراتور پشتیبان نیاز به<br>تعمیرات دارد  |  |  |
| ACP1                  | Condenser n° 1 water pump maintenance              | هشدار تعميرات پمپ آب کندانسور                           |  |  |

Page 16 | 18

| ACP2          | Support condenser n° 2 water pump<br>maintenance                          | هشدار تعميرات پمپ آب كندانسور پشتيبان                         |  |  |
|---------------|---------------------------------------------------------------------------|---------------------------------------------------------------|--|--|
| AEht          | Evaporator water inlet high temperature<br>alarm                          | خطای دمای ورودی آب اواپراتور بالاست                           |  |  |
| AET1-4        | XEV20D (n) not connect alarm<br>n=1-4                                     | خطای عدم ارتباط با کنترلر n ام XEV20D                         |  |  |
| AEM1-4        | IPROEX60D (n) not connect alarm<br>n=1-4                                  | خطای عدم ارتباط با برد n ام IPROEX60D                         |  |  |
| AfnA          | Function not available alarm                                              | خطای عملیات غیر قابل دسترس                                    |  |  |
| APS           | Phases sequence alarm                                                     | خطای ترتیب فاز                                                |  |  |
| AFr           | Network frequency alarm                                                   | خطای فرکانس شبکه                                              |  |  |
| ALc1,2        | Generic alarm 1,2                                                         | خطاهای عمومی یک و دو                                          |  |  |
| خطاهای مدارها |                                                                           |                                                               |  |  |
| b(n)HP        | Circuit high pressure pressure switch(n)                                  | خطای پرشرسوئیچ فشار بالای مدار n ام                           |  |  |
| b(n)LP        | Circuit low pressure pressure switch(n)                                   | خطای پرشرسوئیچ فشار پایین مدار n ام                           |  |  |
| b(n)AC        | Anti-freeze in cooling circuit ( <i>n</i> )                               | خطای آنتی فریز مدار n ام                                      |  |  |
| b(n)A         | Low temperature/anti-freeze alarm in circuit (n)                          | خطای دما پایین/آنتی فریز در مدار n ام                         |  |  |
| b(n)hP        | Condensation high pressure transducer circuit(n)                          | خطای ترانسدیوسر فشار بالای کندانس مدار<br>n ام                |  |  |
| b(n)IP        | Circuit ( <i>n</i> ) low condensation/evaporator<br>temperature NTC probe | خطای کندانس پایین/ سنسور دمای NTC<br>اواپراتور                |  |  |
| b(n)tF        | Circuit ventilation circuit breaker alarm (n)                             | هشدار مدارشکن فن های مدار n ام                                |  |  |
| b(n)Cu        | Unloading signal due to circuit (n) condensation temp. press.             | سیگنال کاهش ظرفیت بدلیل دما و فشار<br>کندانس مدار n ام        |  |  |
| b(n)Eu        | Unloading signal due to circuit (n)<br>evaporator low temp.               | سیگنال کاهش ظرفیت به دلیل کاهش<br>دمای اواپراتور در مدار n ام |  |  |
|               | يطا های کمپرسور                                                           | جدول خ                                                        |  |  |
| C(n)HP        | Compressor high pressure pressure<br>switch(n)                            | خطای پرشرسوئیچ فشار بالای کمپرسور n<br>ام                     |  |  |
| C(n)oP        | Compressor (n) pressure switch/oil float                                  | خطای سطح روغن کمپرسور n ام                                    |  |  |
| C(n)tr        | Compressor circuit breaker alarm (n)                                      | خطای مدار شکن کمپرسور n ام                                    |  |  |

| C(n)dt                            | Compressor high discharge temperature | خطای دمای بالای دیس شارژ کمپرسور n<br>ام |
|-----------------------------------|---------------------------------------|------------------------------------------|
| C(n)Mn Compressor maintenance (n) |                                       | هشدار تعمیرات کمپرسور n ام               |